# docker镜像打包及上传指南

docker镜像打包及上传指南

1. 背景

1.1 War包

1.2 Tomcat服务器

1.3 修改Ubuntu的apt源为国内镜像源

1.3.1 修改/etc/apt/sources.list文件的方式修改源(不建议)

1.3.2 图形界面修改(建议)

1.4 安装翻墙软件clash for windows

1.5 在Ubuntu操作系统上安装Docker社区版

2. 实验:

2.1 打包制作docker镜像

2.2 docker镜像上传docker hub

# 1. 背景

### 1.1 War包

War包一般是在进行Web开发时,通常是一个网站Project下的所有源码的集合,里面包含前台HTML/CSS/JS的代码,也包含Java的代码。

当开发人员在自己的开发机器上调试所有代码并通过后,为了交给测试人员测试和未来进行产品发布,都需要将开 发人员的源码打包成War进行发布。

War包可以放在Tomcat下的webapps或者word目录下,随着tomcat服务器的启动,它可以自动被解压。简单理解 就是一个web项目,其中包含web的所有东西。

### 1.2 Tomcat服务器

Tomcat服务器是一个免费的开放源代码的Web应用服务器,属于轻量级应用服务器,在中小型系统和并发访问用 户不是很多的场合下被普遍使用,是开发和调试JSP程序的首选,最新的Servlet和JSP规范总是能在Tomcat中得到 体现。

# 1.3 修改Ubuntu的apt源为国内镜像源

由于Ubuntu软件源默认下载服务器为外网,下载速度较慢,因此常常需要修改下载源,修改源有图形 界面修改和 文件修改两种方式,且二者相通,即采用一种方式修改后,另一方也随之发生改变,因此不 必纠结采用哪种方法。 下面简单介绍:

#### 1.3.1 修改/etc/apt/sources.list文件的方式修改源(不建议)

#### 1.3.2 图形界面修改(建议)

在右上角的设置中,选择System Settings,进入到Software&Updates。 ![[Pasted image 20240227221255.png]] 中文![[Pasted image 20240227221306.png]] 英文 在这个界面里面download from中就可以选择了。建议选择mirros.aliyun.com阿里源。

![[Pasted image 20240227221330.png]]修改完成后点击Choose Server,其实就是选择不同的服务器,在这里可 以选择网易,阿里或者清华的 服务器。然后系统会提示reload一下可获取的软件源信息,因为更换源后软件清单等 也需要随之更新。

![[Pasted image 20240227221348.png]]

#### 1.4 安装翻墙软件clash for windows

Clash是翻墙软件。clash for windows是有桌面窗口的翻墙软件。

clash for windows 软件下载链接如下:

- Github上的代码: <u>https://github.com/Fndroid/clash\_for\_windows\_pkg/releases</u>
- 1. 在安装clash for windows软件时,需要根据自己电脑的操作系统内核信息下载对应的版本,使用命令 uname \_a 查看 当前操作系统内核信息。以Ubuntu系统为例,返回结果如下所示:

```
$ uname -a
Linux wxg6226-Precision-7920-Tower 5.14.0-1051-oem #58-Ubuntu SMP Fri Aug 26 05:50:00 UTC
2022 x86_64 x86_64 x86_64 GNU/Linux
```

这说明本机是x86系统架构,因此需要下载的clash for windows软件版本是:Clash.for.Windows-0.20.4-x64linux.tar.gz

2. 之后对压缩包进行解压,在Linux系统下,使用下面命令进行解压,来维持文件权限:

tar xzvf Clash.for.Windows-0.20.4-x64-linux.tar.gz

然后在命令行下进入到该目录,使用命令 ./cfw 进行运行,如下图所示:

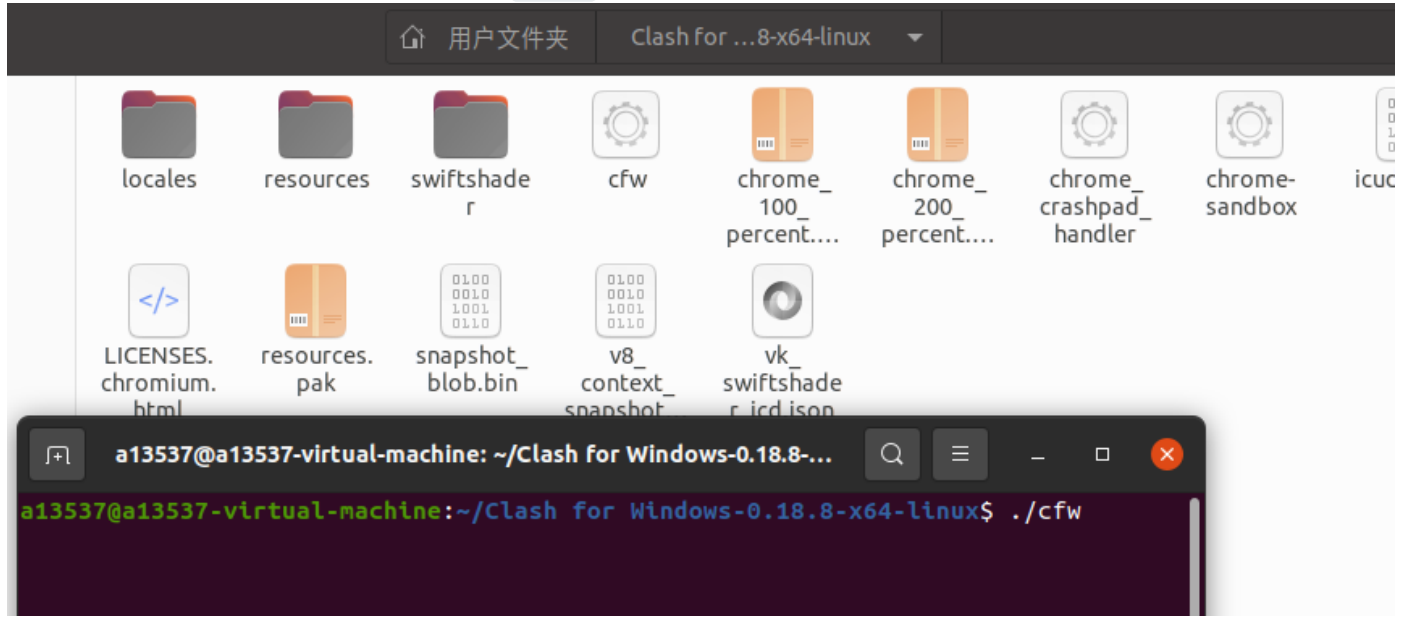

3. 设置代理 打开设置 -> 网络 -> 网络代理,将http/https代理指向本机clash默认端口7890(注意:电脑中网络 代理的端口号设置需要和clash for windows中的端口号保持一致,否则将出现网络无法连接问题。clash界面 启动页可以修改Port)

|     |         |     |    | <u>)</u> | zh 🔻 | Å | <br> | $\bigcirc$ | • |
|-----|---------|-----|----|----------|------|---|------|------------|---|
| Q   |         |     |    |          |      |   | -    |            |   |
|     |         | ۹»  | _  |          |      |   |      | _          |   |
| eq. | libGLES | - A | 有线 | 已连接      |      |   |      | •          |   |
| 5   | so      | *   | 开  |          |      |   |      | •          |   |
|     |         | ٢   | 设置 |          |      |   |      |            |   |
|     |         |     | 锁定 |          |      |   |      |            |   |
|     |         | U   | 关机 | /注销      |      |   |      | •          |   |
|     |         |     |    |          |      |   |      |            |   |
|     |         |     |    |          |      |   |      |            |   |
|     |         |     |    |          |      |   |      |            |   |

|                       | ٩   | · 中古女供並 · · · · · · · · · · · · · · · · · · · |          |                                        |                    | 网纟   | 各   |    |   | 8    |
|-----------------------|-----|-----------------------------------------------|----------|----------------------------------------|--------------------|------|-----|----|---|------|
| locales re            | 50  | 网络                                            |          | 有线                                     |                    |      |     |    | + | 5v2. |
|                       | *   | 蓝牙                                            |          | 已连接 - 1000 Mb,                         | /秒                 |      |     |    | Ø |      |
| LICENSES. res         |     | 背景                                            |          |                                        |                    | -    | -   |    |   |      |
| html<br>a13537@a13537 | • © | 外观                                            |          |                                        | 网络代理               |      |     |    | + |      |
| a13537@a13537-virtu   | Û.  | 通知                                            |          | <ul> <li>○ 自动</li> <li>● 手动</li> </ul> |                    |      |     |    |   |      |
|                       | Q   | 搜索                                            | <u> </u> | ○已禁用                                   |                    |      |     | 手动 | Ø |      |
|                       |     | 应用程序                                          | >        | HTTP代理 127.0.0.1                       |                    | 7890 | - + |    |   |      |
|                       |     | 尼仙                                            |          | HTTPS 代理 127.0.0.1                     |                    | 7890 | - + |    |   |      |
|                       | ~0  | 共享                                            |          | Socks 主机                               |                    | 0    | - + |    |   |      |
|                       | л   | 声音                                            |          | 忽略主机(I) localhost                      | , 127.0.0.0/8, ::1 |      |     |    |   |      |
|                       | ٩   | 电源                                            |          | _                                      | _                  |      | -   | -  |   |      |
|                       | P.  | 显示器                                           |          |                                        |                    |      |     |    |   |      |
|                       | O   | 鼠标和触摸板                                        |          |                                        |                    |      |     |    |   |      |

注意:为防止每次重启clash for windows出现该软件端口号随即更新问题,可以将该软件的端口号固定(点击端口 号旁边 箭头循环符号)

| т О в/s<br>4 О в/s |                  | Clash for Windows v 0.20.4 |
|--------------------|------------------|----------------------------|
| General            | Port             | <b>E</b> 5 7890            |
| Proxies            | Allow LAN 🙏      |                            |
|                    | Log Level        | info                       |
| Profiles           | IPv6             |                            |
| Logs               | Clash Core       | 2022.08.26 Premium (34553) |
| Constitute         | Home Directory   | Open Folder                |
| Connections        | GeoIP Database   | 2022-09-23 16:34           |
| Settings           | Service Mode 🕥   | Manage                     |
| Foodback           | TUN Mode 🛛 🌣     |                            |
| reeuback           | Mixin 💿 🌣        |                            |
| 01 • 13 • 02       | Start with Linux |                            |
| Connected          |                  |                            |

4. 设置订阅链接 从代理服务商处获取订阅链接,填入clash,选好节点即可

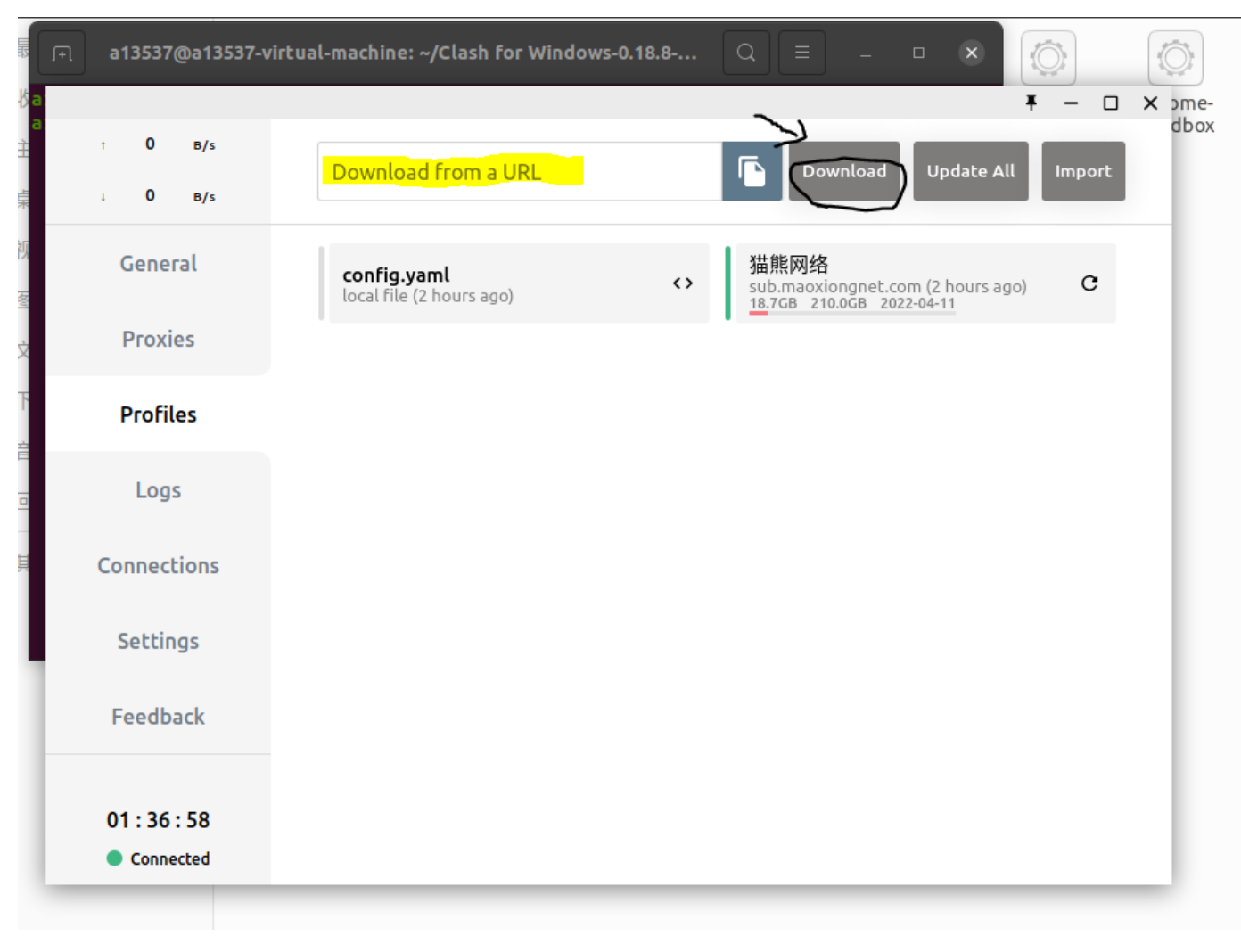

5. 设置完成订阅链接之后,需要对clash的代理规则进行设置,选择Rules.

₹ - □ ×

| т 0 в/s     | Global Rule Direct                | Script                               |
|-------------|-----------------------------------|--------------------------------------|
| General     | 🚀 节点选择 🛐 trojan-sample            | Q 7 Q                                |
| Proxies     | DIRECT 59 ms trojan-sample Trojan | 518 ms                               |
| Profiles    | 😚 国外媒体 🧧 🖋 节点选择                   | <b>₹ 0</b>                           |
| Logs        | 📲 电报信息 🖪 🖋 节点选择                   | 节<br>(す) (日)<br>(中)                  |
| 2           | 🕼 微软服务 🛐 🞯 全球直连                   | <b>⑦ ●</b> 微<br>苹                    |
| Connections | 🛑 苹果服务 💿 🖋 节点选择                   | <b>? ◎</b> <sup>谷</sup> <sub>全</sub> |
| Settings    | 📢 谷歌FCM 🛐 🖋 节点选择                  | 王<br>今 ◎ 応<br>漏                      |
| Feedback    | ◎全球直连 3 DIRECT                    | <b>₹ 0</b>                           |
|             | ● 全球拦截 S REJECT                   | 7 0                                  |
| 00:14:01    | ◎ 应用净化 S REJECT                   | 7 O                                  |
| Connected   | 🔐 漏网之鱼 🧧 🖋 节点选择                   | F 🖸                                  |

下载之后,对软件进行安装,安装过程参考链接如下:

• 参考知乎: <u>ubuntu 20.04 下安装使用clash for windows (最简单版本)</u>

# 1.5 在Ubuntu操作系统上安装Docker社区版

参考: <u>https://docs.docker.com/engine/install/ubuntu/</u>

其他操作系统上的Docker安装,要自己另外查步骤。

前期准备

```
sudo apt-get update
sudo apt-get install \
    apt-transport-https \
    ca-certificates \
    curl \
    gnupg-agent \
    gnupg2 pass\
    software-properties-common
curl -fsSL https://download.docker.com/linux/ubuntu/gpg | sudo apt-key add -
sudo apt-key fingerprint 0EBFCD88
```

```
sudo add-apt-repository \
    "deb [arch=amd64] https://download.docker.com/linux/ubuntu \
    $(lsb_release -cs) \
    stable"
```

安装docker engine (community edition) 免费的社区版

```
sudo apt-get update
sudo apt-get install docker-ce docker-ce-cli containerd.io
```

下面的命令可以列举所有不同版本docker engine (community edition)的引擎

```
$ apt-cache madison docker-ce
 docker-ce | 5:20.10.4~3-0~ubuntu-bionic | https://download.docker.com/linux/ubuntu
bionic/stable amd64 Packages
 docker-ce | 5:20.10.3~3-0~ubuntu-bionic | https://download.docker.com/linux/ubuntu
bionic/stable amd64 Packages
 docker-ce | 5:20.10.2~3-0~ubuntu-bionic | https://download.docker.com/linux/ubuntu
bionic/stable amd64 Packages
 docker-ce | 5:20.10.1~3-0~ubuntu-bionic | https://download.docker.com/linux/ubuntu
bionic/stable amd64 Packages
 docker-ce | 5:20.10.0~3-0~ubuntu-bionic | https://download.docker.com/linux/ubuntu
bionic/stable amd64 Packages
 docker-ce | 5:19.03.15~3-0~ubuntu-bionic | https://download.docker.com/linux/ubuntu
bionic/stable amd64 Packages
 docker-ce | 5:19.03.14~3-0~ubuntu-bionic | https://download.docker.com/linux/ubuntu
bionic/stable amd64 Packages
docker-ce | 5:19.03.13~3-0~ubuntu-bionic | https://download.docker.com/linux/ubuntu
bionic/stable amd64 Packages
```

也可以不选择最新版本的docker engine,转而选择特定版本的docker-ce引擎安装,比如选择 dockerce=5:20.10.4~3-0~ubuntu-bionic

sudo apt-get install docker-ce=<VERSION\_STRING> docker-ce-cli=<VERSION\_STRING>
containerd.io

去docker hub申请一个免费账号。<u>https://hub.docker.com/</u>再用下面的命令,在本地docker登录账号。

```
#Open up shell in administrator mode
sudo -s
docker login
# Enter Docker ID & Password.
exit
```

如果docker login无法访问docker hub网站。一般是命令行下面没有梯子工具。一般需要设置http\_proxy和 https\_proxy。 走 http代理,具体查看自己的梯子工具的设置页面。下面假设了翻墙工具的http代理的端口是7890。自己要 根据实际情况修改端口号。

```
git config --global http.proxy "http://127.0.0.1:7890"
git config --global https.proxy "http://127.0.0.1:7890"
```

```
export http_proxy="http://127.0.0.1:7890"
export https_proxy="http://127.0.0.1:7890"
```

或者走 socks5 代理(如 Shadowsocks)。下面假设了翻墙工具的sock5代理的端口是1089。自己要根据实际情况修改端口号。

```
git config --global http.proxy 'socks://127.0.0.1:1089'
git config --global https.proxy 'socks://127.0.0.1:1089'
```

```
export socks5="socks5://127.0.0.1:1089"
```

It is also OK to use proxy url socks5://127.0.0.1:1089. <u>According to this document</u>, despite the name **http**.proxy, it should work for both HTTP and HTTPS repository urls.

测试docker run。

```
sudo docker info
sudo docker run hello-world
```

要熟悉docker可以先试试下面的<u>docker101tutorial里面的步骤</u>。

```
git clone https://github.com/docker/getting-started
cd getting-started
docker build -t docker101tutorial .
docker run -d -p 80:80 --name docker-tutorial docker101tutorial
```

#### 2. 实验:

#### 2.1 打包制作docker镜像

• 创建一个 Dockerfile 文件

```
# 先创建一个文件夹为docker-admin
mkdir docker-admin
# 进入文件夹docker-admin 并创建一个Dockerfile
cd docker-admin && vim Dockerfile
```

vim 指令:

:w 保存文件但不退出vi :w file 将修改另外保存到file中,不退出vi :w! 强制保存,不推出vi :wq 保存文件并退出vi :wq! 强制保存文件,并退出vi :q 不保存文件,退出vi :q! 不保存文件,强制退出vi :e! 放弃所有修改,从上次保存文件开始再编辑命令历史

• 在新建的 Dockerfile 文件里,插入以下命令。

FROM docker.io/tomcat
MAINTAINER rstyro:
COPY admin.war /usr/local/tomcat/webapps

• 获取到 .war 文件

mv xxx.war admin.war

• 构建和运行镜像

```
# -t 参数 后面跟镜像名字和tag 注意别忘了后面的 . 点表示当前路径
docker build -t admin:1.0.0 .
# 镜像取名 admin 本机端口映射 8080
docker run --name=admin -p 8080:8080 -d admin:1.0.0
```

本地构建镜像成功:

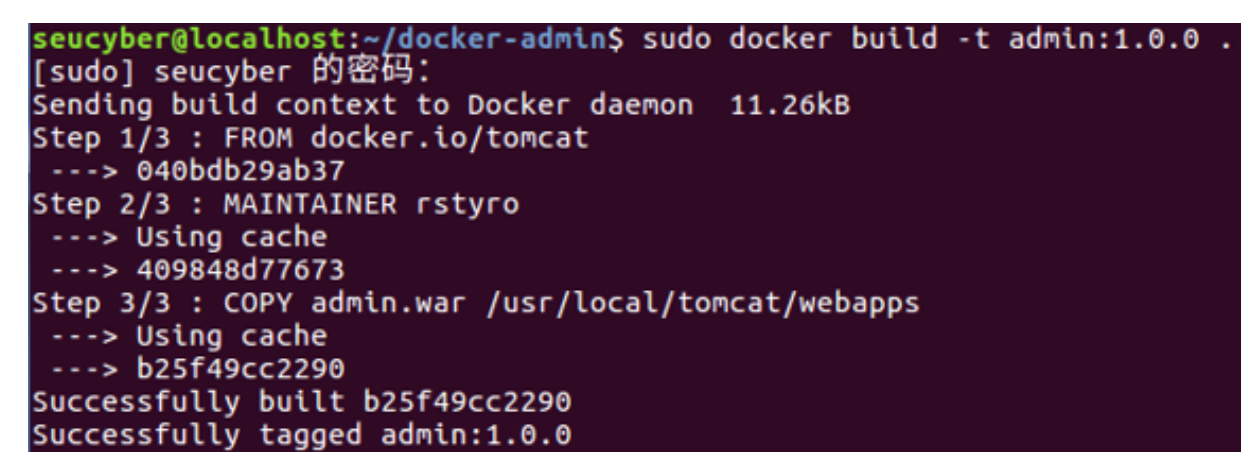

sudo docker image ls 指令可以查看本地的docker镜像。

| seucyber@master:~/ | docker-admin\$ | sudo docker image ls |                   |       |
|--------------------|----------------|----------------------|-------------------|-------|
| REPOSITORY         | TAG            | IMAGE ID             | CREATED           | SIZE  |
| cscyp/admin1.0.0   | latest         | b25f49cc2290         | About an hour ago | 649MB |
| admin              | 1.0.0          | b25f49cc2290         | About an hour ago | 649MB |
| tomcat             | latest         | 040bdb29ab37         | 8 weeks ago       | 649MB |
| bestwu/wechat      | latest         | 53c371b7016c         | 18 months ago     | 941MB |
| bestwu/qq          | office         | d1a0bdfead00         | 2 years ago       | 792MB |

此时已成功将 war 包部署到Tomcat,可通过 #ifconfig 查看网卡 ip 后在本地浏览器 localhost 查看。

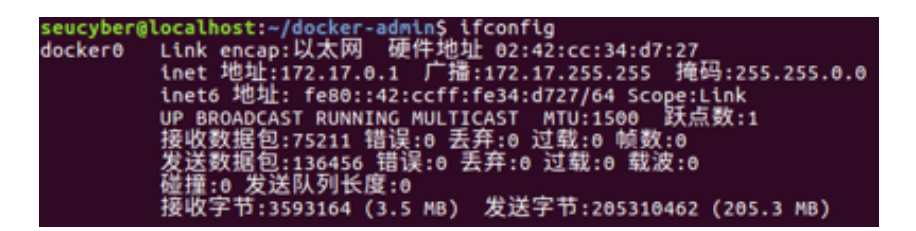

例如:我本地的网卡ip:172.17.0.1,在浏览器访问172.17.0.1:8080/admin/

访问成功界面如下:

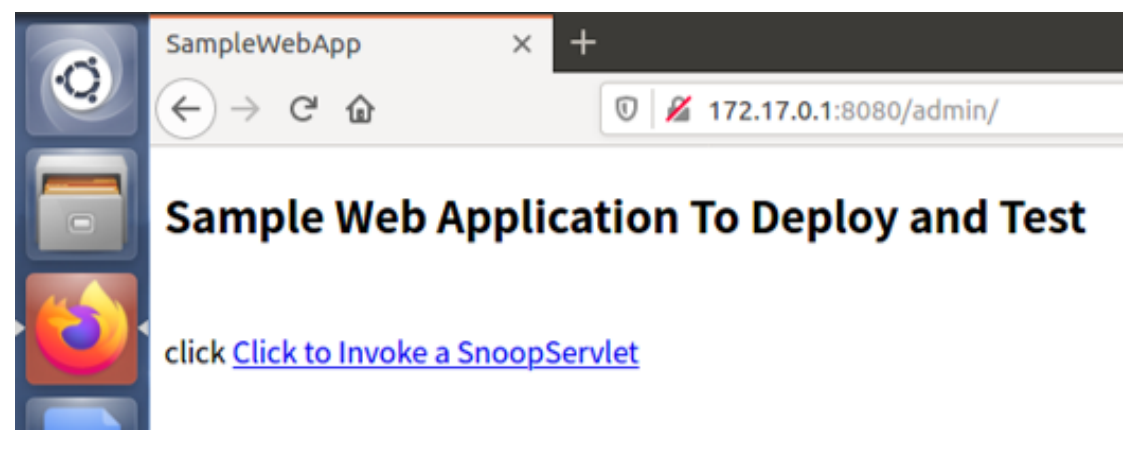

# 2.2 docker镜像上传docker hub

• 首先申请一个docker hub 帐号,登录到dockehub点击一下按钮: create —> create repository,取个名字, 我起名为 admin1.0.0,可以选择增加对镜像的描述。

| 📥 docker hu       | မ 🤇 Search for great content (e.g., mysql) |
|-------------------|--------------------------------------------|
| Repositories      | Create                                     |
| Create Repos      | itory                                      |
| cscyp             | ✓ admin1.0.0                               |
| admin.war + Tocat |                                            |

• 镜像打标签

```
#这里的tag不指定默认为latest
docker tag <existing-image> <hub-user>/<repo-name>[:<tag>]
```

- push镜像
  - 1、本地登录 docker hub 账号,命令如下:

```
root@master:~# docker login
Username: 账号名
Password: 密码
Email: 邮箱地址
WARNING: login credentials saved in /root/.docker/config.json
Login Succeeded
```

#### 2、推送镜像,命令如下:

docker push <hub-user>/<repo-name>:<tag>

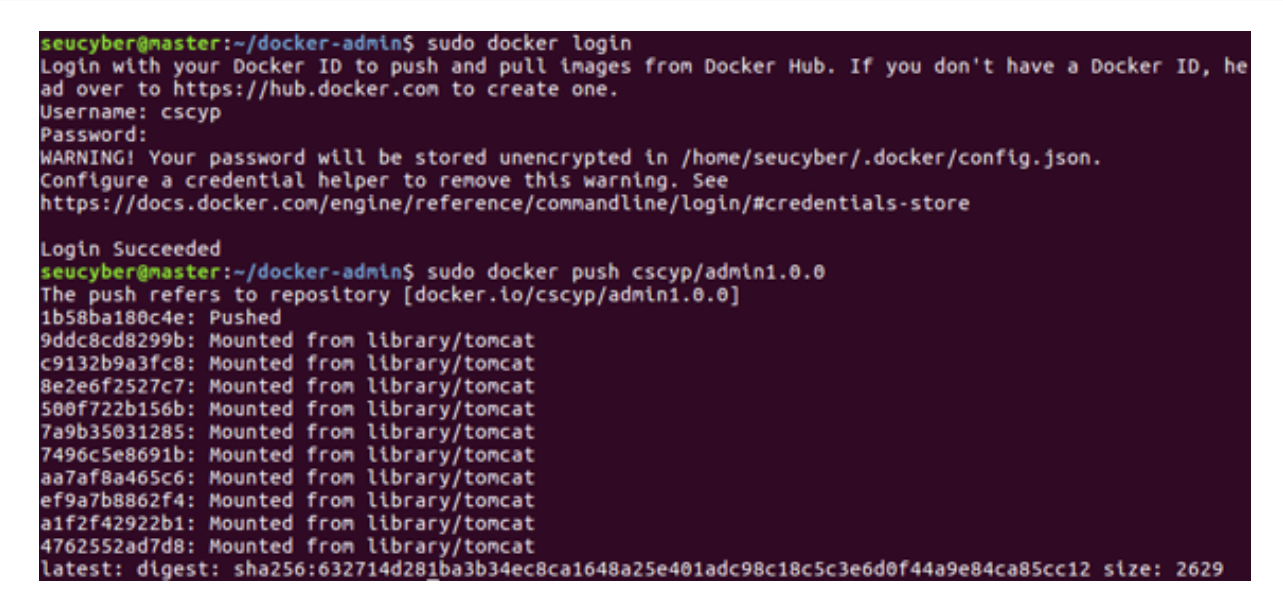

• 登录验证或下拉验证:

| ieneral                    | Tags                    | Builds                  | Collaborators | Webhooks         | Settings                                                  |
|----------------------------|-------------------------|-------------------------|---------------|------------------|-----------------------------------------------------------|
| S CSC<br>admin.war         | yp / adm<br>+ Tomcat /  | nin1.0.0<br>/<br>es ago |               |                  |                                                           |
|                            |                         |                         |               |                  |                                                           |
| Tags and S                 | Scans<br>ory contains 1 | tag(s).                 |               | Ø VULNERA        | BILITY SCANNING - DISABLED<br>Enable                      |
| Tags and S<br>This reposit | Scans<br>ory contains 1 | tag(s).<br>OS           |               | ⊗ VULNERA<br>PUL | BILITY SCANNING - <b>DISABLED</b><br>Enable<br>LED PUSHED |

或下拉镜像也可验证:

docker pull <hub-user>/<repo-name>:<tag>